# PORTAL DE COMPRAS TBG

## FORNECEDORES

Março - 2025

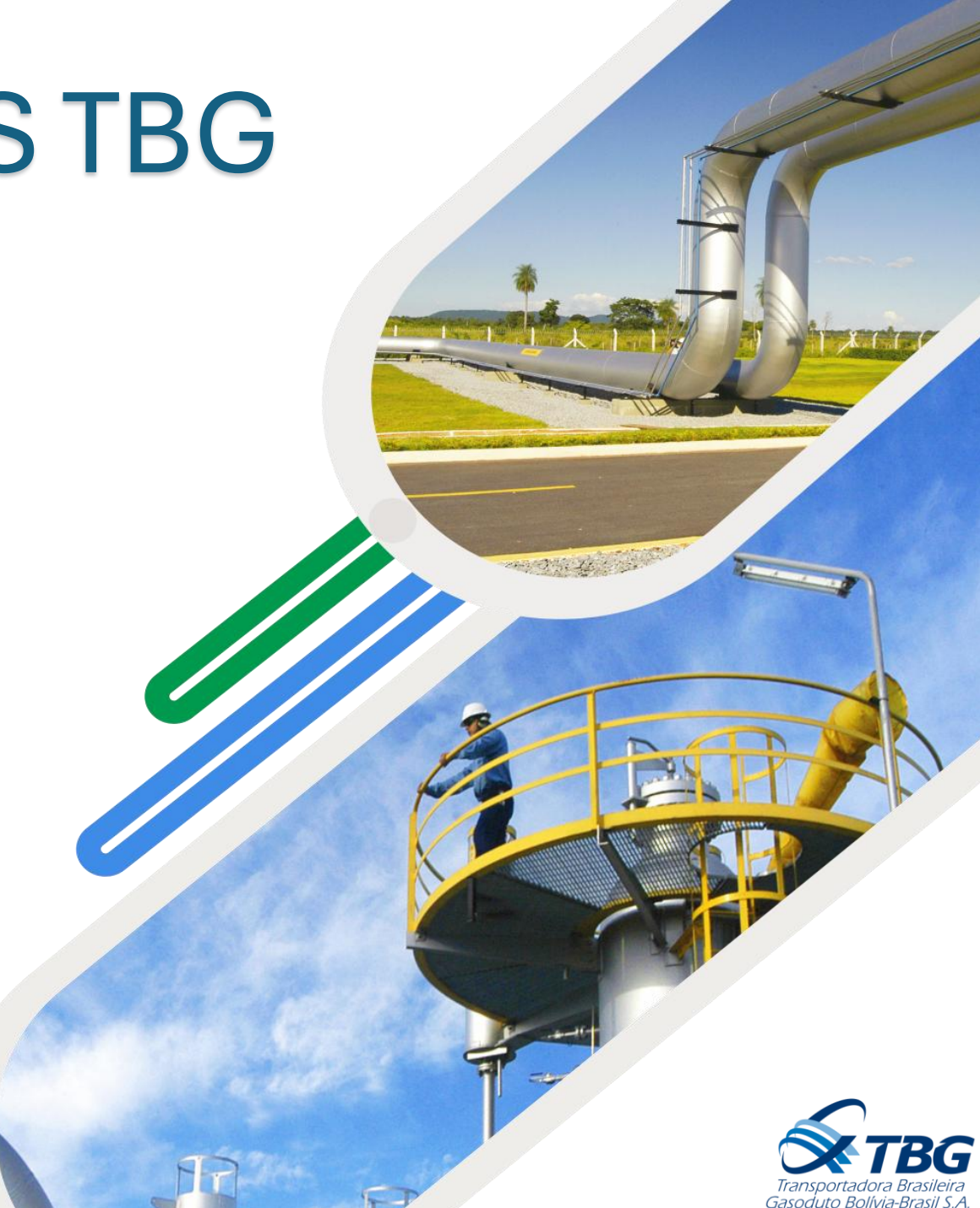

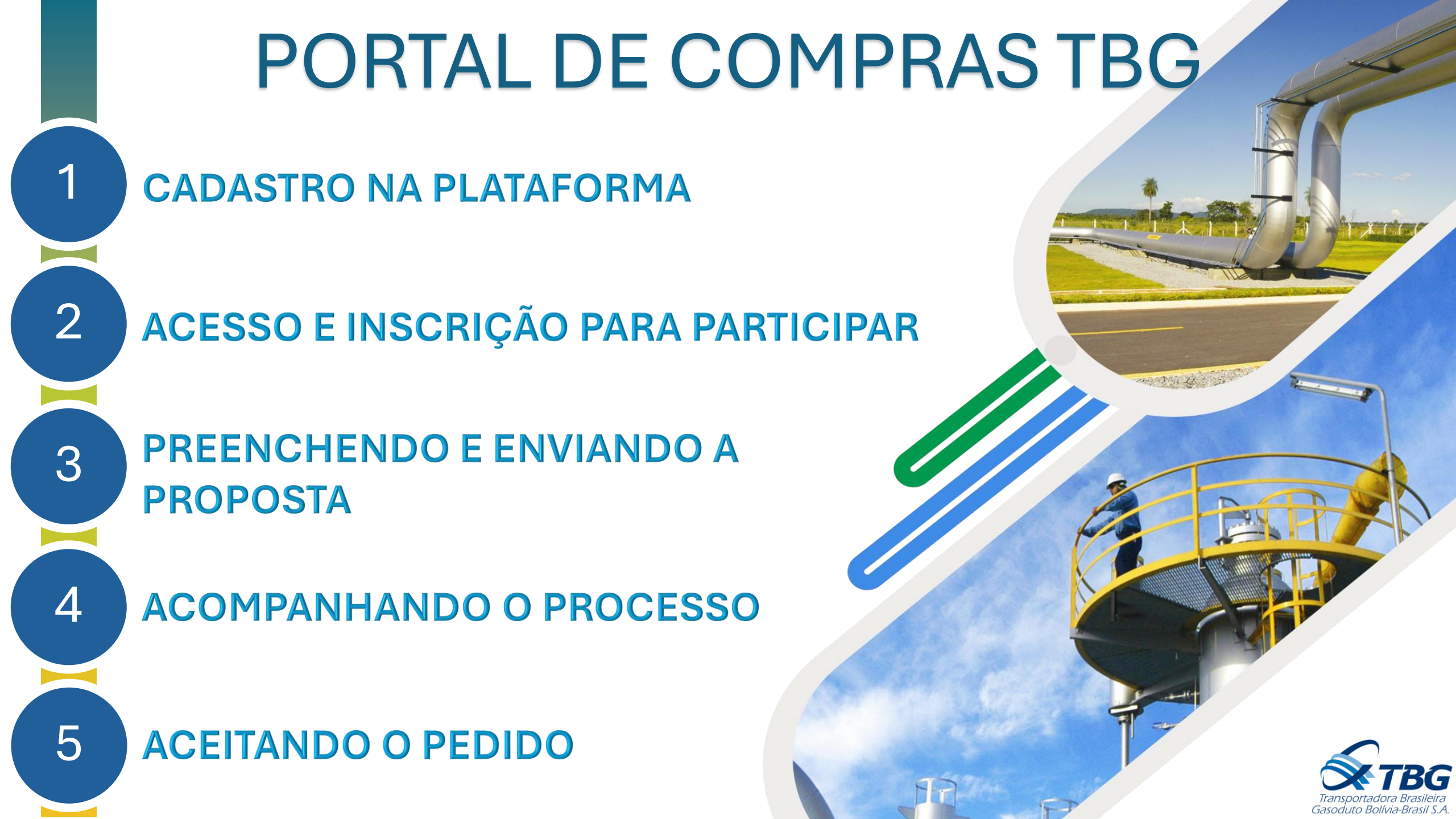

1

| Co     |                                |
|--------|--------------------------------|
|        | Oportunidades Públicas         |
|        | USUÁRIO TBG   CLIQUE AQUI      |
| -      |                                |
| Forne  | ecedor efetue seu login abaixo |
| projet | oprio                          |
|        |                                |
|        | Esqueceu sua senha             |
|        | Politica de privacidad         |
|        | ОК                             |
|        |                                |
|        | Duvidas?<br>() (11) 2144-4308  |
|        | suporte.tbg@usemol.com.br      |
| A      | inda não é cadastrado?         |
|        |                                |
|        |                                |
|        | Cadastre-se                    |

O fornecedor deve acessar o portal de compras pelo link: <a href="https://comprastbg.com.br/smart/auth-tbg/#!/auth/login">https://comprastbg.com.br/smart/auth-tbg/#!/auth/login</a>

E clicar em "Cadastre-se"

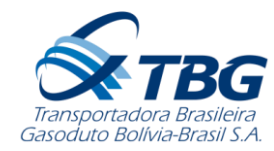

1

| Por        |                        |
|------------|------------------------|
|            | Cadastro de Fornecedor |
| Etapas     | 1 2 3 4 5 6 7          |
|            | Empresa                |
| * CNP)     |                        |
|            | Próximo                |
|            | Cancelar               |
| 1 -<br>1 - |                        |
|            |                        |

Ao clicar em "cadastra-se" o sistema irá abrir as etapas de 1 á 7 para preenchimento dos dados para seu cadastro na plataforma.

Nesta primeira etapa, o portal solicita o CNPJ para cadastro.

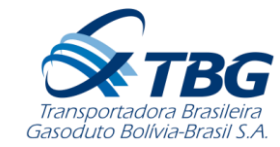

| Cadastro de Fornecedor                               |
|------------------------------------------------------|
| Etapas 🕙 2 3 4 5 6 7                                 |
| Informações da Empresa<br>CNPJ: 40.756.062/0001-42 🗸 |
| * Nome da Empresa                                    |
| * Razão Social                                       |
| * IE                                                 |
| Site                                                 |
| * E-mail                                             |
| * E-mail Cobrança                                    |
| * E-mail Faturamento                                 |
| Próximo                                              |
| Cancelar                                             |
|                                                      |

1

Após clicar em "Próximo" o sistema apresentará a etapa 2 para preenchimento das informações da empresa.

Todos os campos com "\*" são obrigatórios para preenchimento.

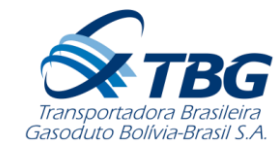

1

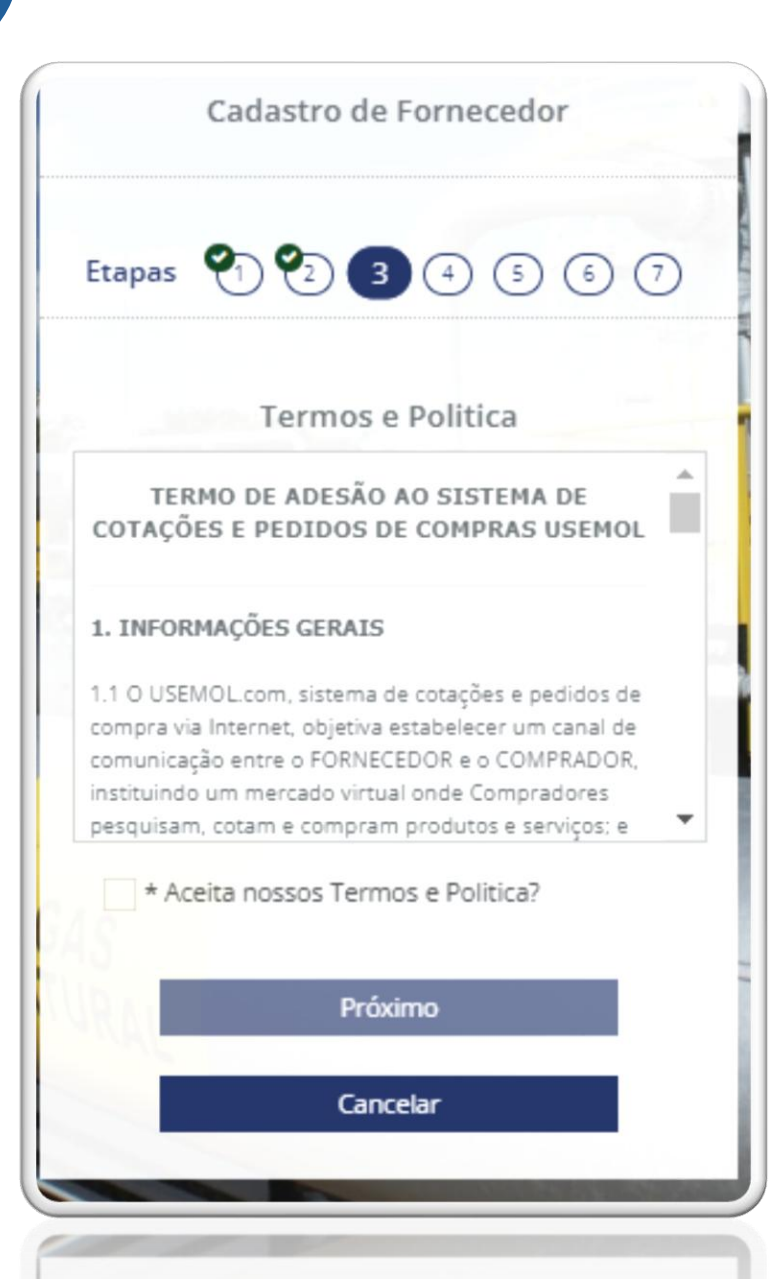

Na etapa 3 o sistema apresentará os termos e politicas, o fornecedor deve se atentar nesta etapa para entendimento dos pontos nos termos.

Após leitura e o acordo, clique "próximo".

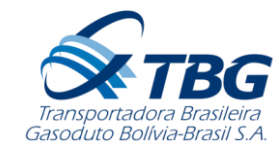

1

| Cadastro de Fornecedor                    |
|-------------------------------------------|
| Etapas 🕙 😋 🗐 4 5 6 7                      |
| Dados do Usuário                          |
| * Nome Completo  * Telefone Comercial     |
| * Login                                   |
| * Somente senhas fortes são permitidas. 😨 |
| * Confirmar Senha                         |
| Próximo                                   |
| Cancelar                                  |

Na etapa 4 o sistema pede para preenchimento obrigatório os dados usuarios, junto com a criação do **Login** e **Senha,** Após preenchimento clique em "**Próximo**".

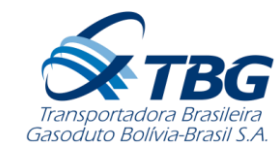

| Cadastro de Fornecedor          |    |
|---------------------------------|----|
| Etapas 🕙 🕙 🕙 🗐 🌀                | 7  |
| Endereço                        |    |
| * Título do Endereço (Ex.:Sede) |    |
| * CEP                           |    |
| * Logradouro                    |    |
| * Número * Complemento          |    |
| * Bairro                        |    |
| * Estado                        |    |
| Selecione algum item            | *  |
| * Cidade                        |    |
| Selecione algum item            | Ψ. |
| Definitions                     |    |
| Proximo                         |    |
| Cancelar                        |    |
|                                 |    |

1

Na etapa 5 o portal solicita o preenchimento do **endereço** principal da empresa fornecedora.

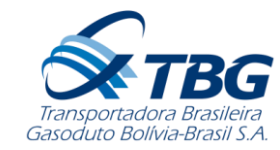

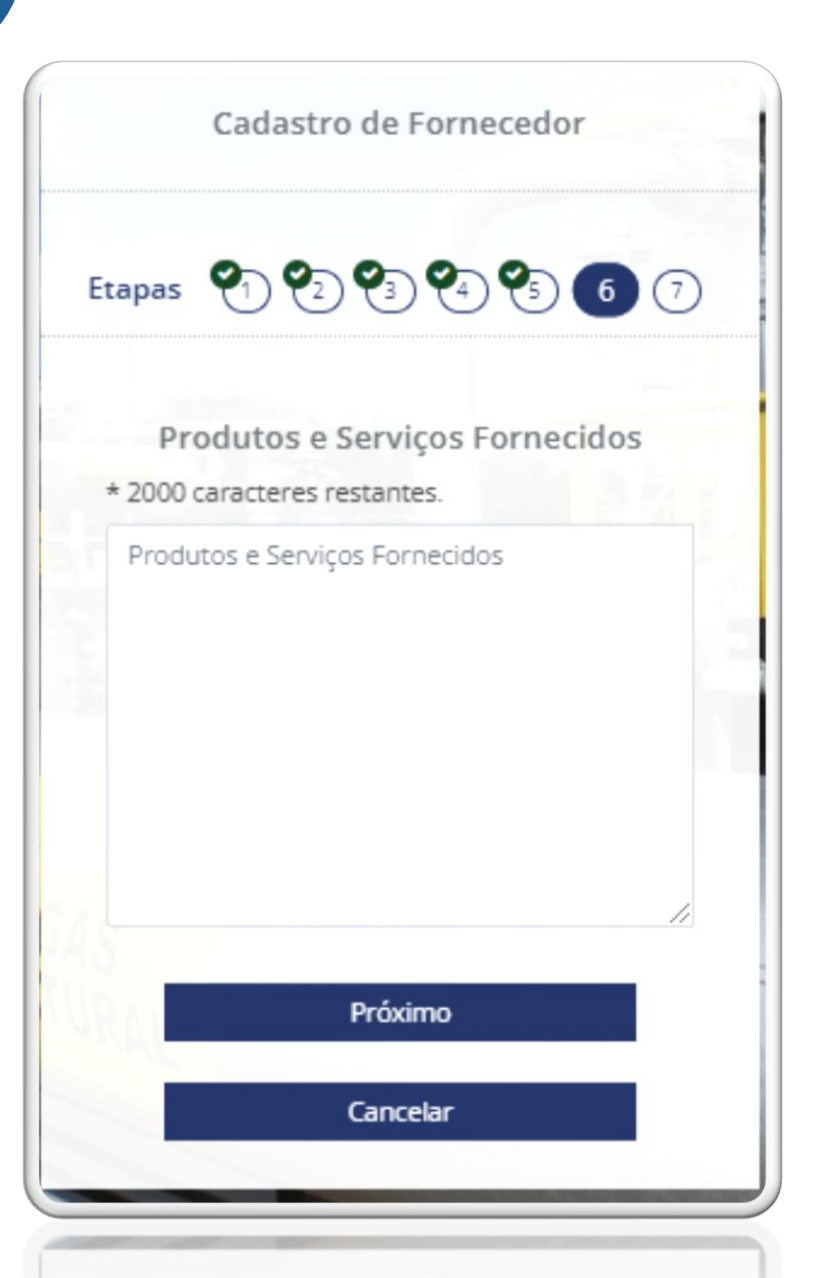

Na etapa 6 o sistema apresenta para preenchimento o portfólio para que você possa apresentar sua empresa com palavras chaves, para que o sistema possa encontrar sua empresa para participar de cotações similares a sua categoria.

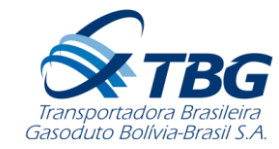

1

| Cadastro de Fornecedor     |     |
|----------------------------|-----|
|                            |     |
| Etapas (1) (2) (3) (4) (5) | 6 7 |
|                            |     |
| Categoria                  |     |
| * Área de Atuação 😧        |     |
| Selecione algum item       |     |
| * Atividade Fim 😧          |     |
| Selecione algum item       |     |
| Optante pelo simples.      |     |
| * Forma de trabalho        |     |
| Selecione algum item       |     |
|                            |     |
| Finalizar                  |     |
|                            |     |
| Cancelar                   |     |
|                            |     |

Na etapa 8 você definirá se sua é optante pelo simples e a forma de trabalho, após definição, clique em **"Finalizar".** 

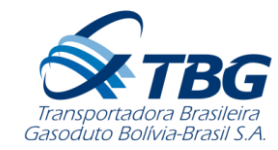

| Portal de Service Comprase Service TBG e Comprase Service TBG e Comprase TBG e Comprase Service TBG e Comprase Service TBG e Comprase Service Service |
|----------------------------------------------------------------------------------------------------|
|                                                                                                    |
| Cadastro Feito com Sucesso!                                                                                                    |
| Mas antes de acessar o sistema você; precisa confirmar o<br>seu email como válido. Foi enviado um e-mail para a sua<br>Caixa de Entrada, o email utilizado foi<br>TESTESCADASTRO@TESTESCADASTRO.COM                                                                                                    |
| ок                                                                                                    |
| DUVIGAS:                                                                                                    |
| S (11) 2144~4508                                                                                                    |
| Ainda não é cadastrado?                                                                                                    |
| Cadastre-se                                                                                                    |
|                                                                                                    |

1

O fornecedor cadastrado com sucesso.

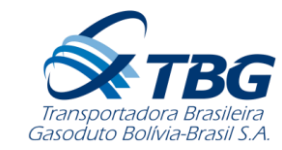

2

Licitações

Na pagina inicial fornecedor terá acesso a todas as licitações publicas, e a opção de participar, conforme imagem abaixo:

#### Visualizar Participar? Local de Entrega Cotação Fechamento Empresa Itens ₽ Rio de Janeiro/RJ 1055536 06/11/2024 TBG VARISTOR;SOLAR ELECT/SA-250DC-SES **Participar?** NÃO SIM

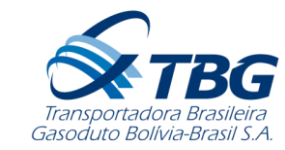

Ao clicar em **SIM** para participar da licitação, portal vai redirecionar o usuário para tela de Cotações recebidas.

Na tela de cotações recebidas temos a versão impressa da cotação, onde teremos todas as informações técnicas da licitação, e tambem possibilidade de encaminhar mensagens para comprador(a), e tirar suas duvidas pela sala de colaboração.

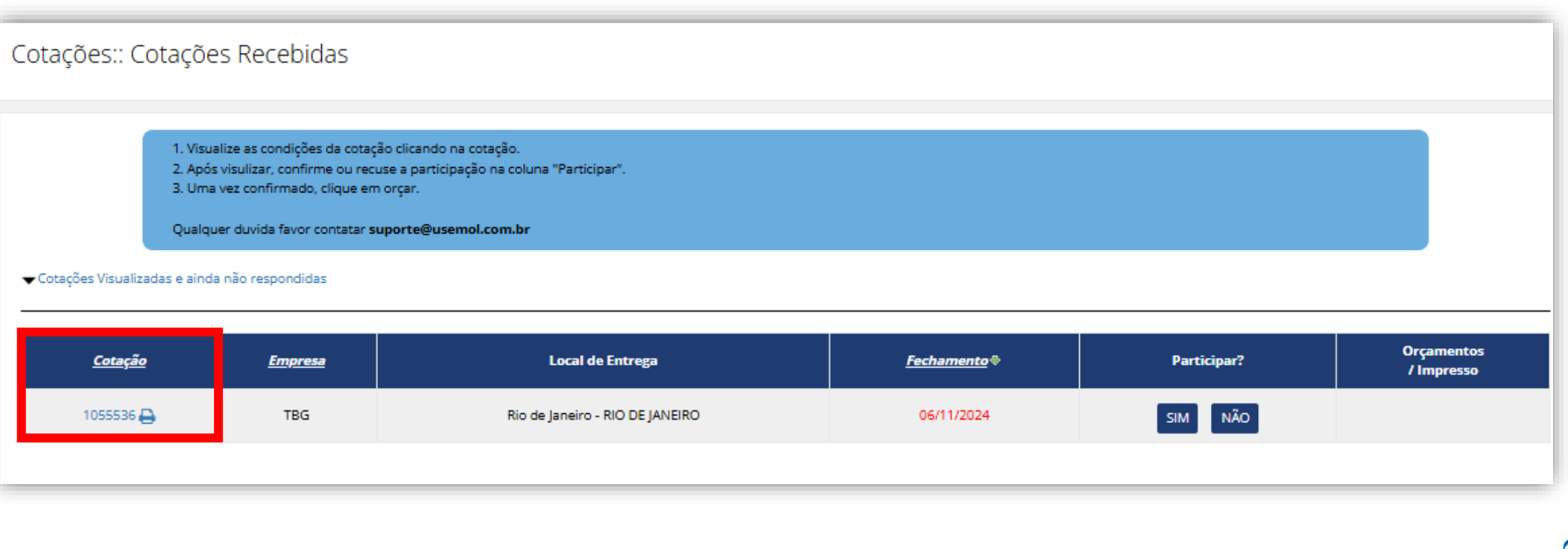

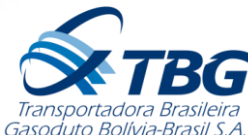

2

Sala de colaboração disponível para duvidas diretamente com comprador, e existe possibilidade de envio dos anexos. Conforme imagem abaixo:

|                                                                  | Assunto                                   |  |
|------------------------------------------------------------------|-------------------------------------------|--|
|                                                                  | Mensagem                                  |  |
|                                                                  |                                           |  |
|                                                                  | 0Caracteres digitados / Restam 1900       |  |
|                                                                  | ENVIAR MENSAGEM                           |  |
|                                                                  | Escolher arquivo Nenhum arquivo escolhido |  |
|                                                                  |                                           |  |
|                                                                  | Sala de Colaboração                       |  |
| Assunto: teste 05-NOV-2412:49:04  Incluir Anexo De: PROPONENTE 2 |                                           |  |
| Mensagem: teste                                                  |                                           |  |

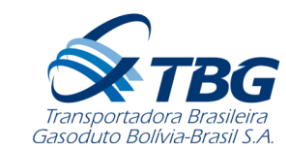

2

Na tela de Cotações recebidas o portal questiona mais uma vez sua participação na licitação.

Ao clicar em SIM, o portal abrirá o formulário para Preenchimento e Envio da Proposta.

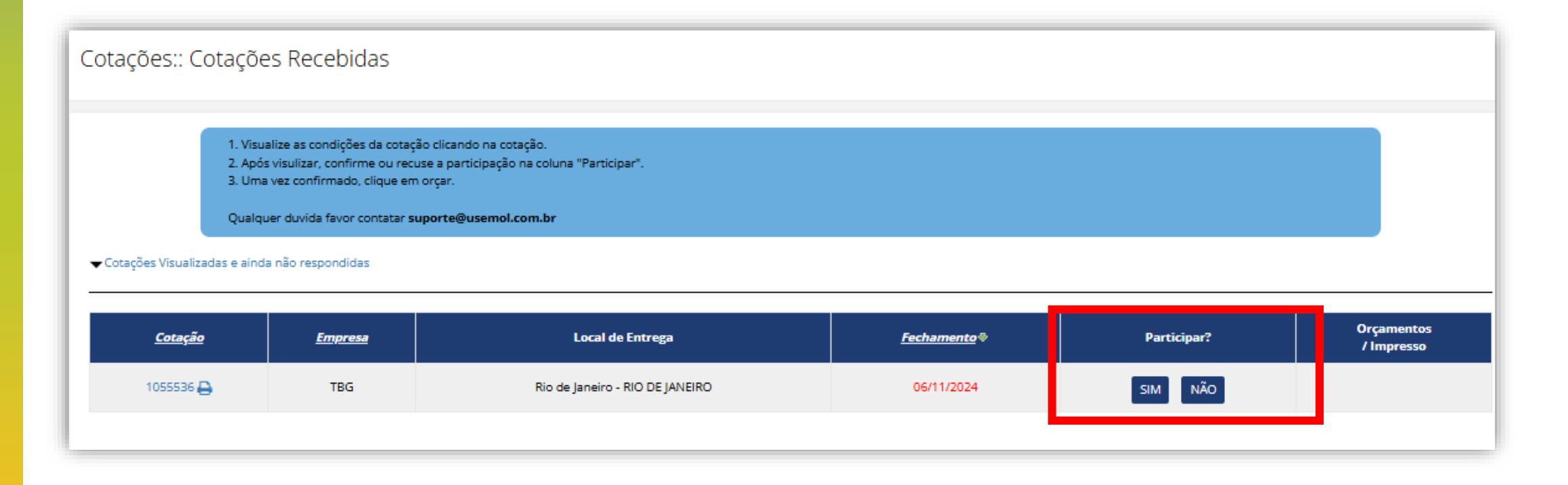

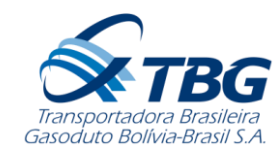

3

Na imagem abaixo, temos um exemplo de preenchimento do formulário, campos em **negritos** são campos obrigatórios para preenchimento da proposta.

| ltens                                                     |                                                     |                             |      |   |                               |         | E             |
|-----------------------------------------------------------|-----------------------------------------------------|-----------------------------|------|---|-------------------------------|---------|---------------|
| Orçamento atualizado em 0:<br>Linha:1 - Item: 20141 VARIS | 5/11/2024, 12:26:30<br>TOR;SOLAR ELECT/SA-250DC-SES |                             |      |   |                               |         |               |
| NCM do Comprador: 21                                      |                                                     |                             |      |   |                               |         |               |
| Quantidade: 3                                             | 300 UN                                              | Endereço de<br>Faturamento: | SEDE | ~ | 🕜 Garantia:                   | 10      | Dias 🗸        |
| Valor Unitário<br>(ICMS+PIS/Cofins):                      | 100.00                                              | O ICMS:                     | 96   |   | 🕜 Entrega:                    | 10      | dias corridos |
| Valor Total:                                              | 30000.00                                            | 🕜 IPI:                      | %    |   | Fabricante:                   | TESTE 1 |               |
|                                                           |                                                     | 🕜 DIFAL:                    | 96   |   | O item é igual ao solicitado? | ~       |               |
|                                                           |                                                     | 😯 ST:                       | 96   |   |                               |         |               |
|                                                           |                                                     | 🕜 NCM                       | 21   |   |                               |         |               |
| Observação                                                |                                                     |                             |      |   |                               |         |               |
| 0 Caracteres digitados / Restan                           | n2000                                               |                             |      |   |                               |         |               |

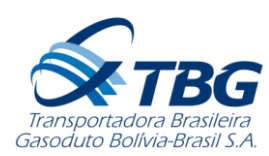

3

Na imagem abaixo, temos um exemplo de preenchimento do formulário para itens com subitens, onde os valores unitários preenchidos serão no campo destacados abaixo:

|                                                                                    |                               |        |    |             |                   | :=            |
|------------------------------------------------------------------------------------|-------------------------------|--------|----|-------------|-------------------|---------------|
| Itens                                                                              |                               |        |    |             |                   |               |
|                                                                                    |                               |        |    |             |                   |               |
| Orçamento atualizado em 05/11/2024, 14:34:01                                       |                               |        |    |             |                   |               |
| Linha:1 - Item: SERV_1832599_0001 SERVIÇOS PRELIMINARES                            |                               |        |    |             |                   |               |
| Quantidade: 1 SV                                                                   | Endereço de<br>Faturamento:   | Filial | ~  | 💡 Garantia: | 10                | Dias 🗸        |
| Valor Unitário 100.00<br>(ICMS+PIS/Cofins): <sub>R\$</sub>                         | 😯 ISS:                        | 96     |    | 😮 Entrega:  | 10                | dias corridos |
| Valor Total: 100.00                                                                |                               |        |    | Prestador:  | TESTE             |               |
|                                                                                    |                               |        |    |             |                   |               |
| Observação                                                                         |                               |        |    |             |                   |               |
| 0 Caracteres digitados / Restam2000                                                |                               |        |    |             |                   |               |
| Conjunto: *Atenção! Esse item é um conjuto de itens, o valor total deste se        | erá a soma do valor de todos. |        |    |             |                   |               |
| Descrição                                                                          |                               |        | Qu | uantidade   | Defina Valor Unit | ário          |
| ltem<br>1                                                                          |                               |        | 1  | SV          | 100               |               |
| Mobilização, Planejamento/SMS e Instalação de canteiro de obras                    |                               |        |    |             |                   |               |
| ltem<br>2                                                                          |                               |        | 1  | SV          | 10d               |               |
| –<br>Levantamento de campo, consolidação do Projeto Básico e elaboração do Projeto | Executivo                     |        |    |             |                   |               |
|                                                                                    |                               |        |    |             |                   |               |

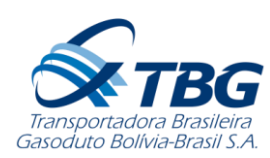

3

Na imagem abaixo, temos um exemplo de preenchimento das condições gerais. Seguindo a mesma regra dos campos **negritos** para preenchimento obrigatório.

| Condições Gerais         |                                     |                                           |     |          |
|--------------------------|-------------------------------------|-------------------------------------------|-----|----------|
| Valores em:              | R\$ ¥                               |                                           |     |          |
| Validade:                | 05/12/2024                          | Valor Total dos Itens:                    | R\$ | 30000.00 |
| 🕜 Referência:            | TESTE PROPOSTA                      | Palavra-chave Valor Total:                | R\$ | 30000.00 |
| Faturamento Minímo:      | R\$ 20000.00                        | Valor minímo para faturamento do pedido.  |     |          |
|                          |                                     |                                           |     |          |
| Observação:              |                                     |                                           |     |          |
| ٥                        | ) Caracteres digitados / Restam2000 |                                           |     |          |
| Condição de Pagamento: 1 | 5 dias da data do faturamento       |                                           |     |          |
| 🕜 Responsável:           | TESTE                               | Caso tenha telefone específico, informar. |     |          |

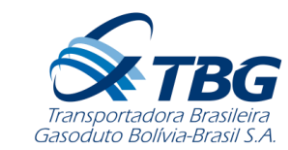

Na imagem abaixo, temos um exemplo de preenchimento dos itens informativos, onde são obrigatórios os anexos de PPU, certidões e declarações conforme edital.

Campos para texto livre são obrigatórios para uma resposta descritiva.

| 1. Proposta                                                                                                    | E                                                                                                    |
|----------------------------------------------------------------------------------------------------|----------------------------------------------------------------------------------------------------|
| Com o objetivo de evitarmos desclassificação, pedimos atenção aos documentos exigidos para entrega da proposta no item 3.2.2, e seus subit<br>Compras TBG (www.comprastbg.com.br) os arquivos digitalizados com as declarações disponibilizadas na oportunidade.<br>Orientamos que o ITEM 3.2.2 c Demonstrativo de Formação de Preco (DFP), seia anexado em campo específico da oportunidade. | ens do Edital. Como condição de apresentação da proposta, os licitantes deverão incluir no Portal de |
| ltens Informativos                                                                                                    | i≡                                                                                                   |
| Recarregue a página para realizar alterações nesta área<br>1- Obrigatório 🖉                                                                                                    | Anexos Ancluir                                                                                       |
| Anexo XX - PPU - Planilha de Preço Unitário                                                                                                    | Anexo Obrigatório<br>Captura de tela 2024-10-30 092612.jpg 💠                                         |
| RESPOSTA OBRIGATORIO EX. SEGUE DOCUMENTOS SOLICITADOS                                                                                                    |                                                                                                    |
| 53 Caracteres digitados / Restam547                                                                                                    | ///                                                                                                  |
| 2- Conforme Edital 🥜                                                                                                    | Anexos Ancluir                                                                                       |
| Declarações                                                                                                    | Captura de tela 2024-10-21 152153.jpg 💠                                                              |
|                                                                                                    |                                                                                                    |

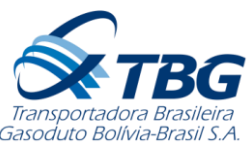

3

Após preenchimento do formulário em todos os tópicos obrigatórios para envio da proposta e anexos conforme edital, necessario clicar em salvar, no tópico **CONDIÇÕES GERAIS**, em seguida clica em **ENVIAR** para o envio da proposta.

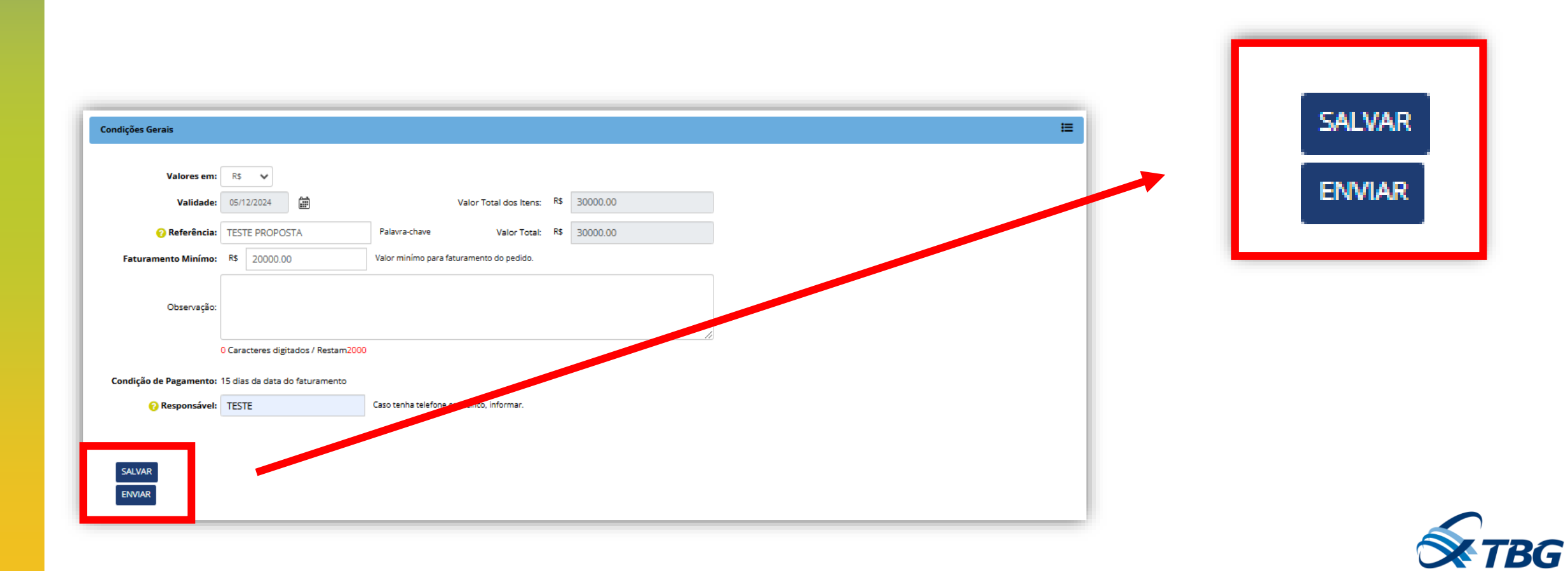

### ACOMPANHANDO O PROCESSO

Na tela de Pesquisa de Orçamento (Menu Orçamento > Pesquisa e clicar Lupa sem critério de pesquisa), portal vai apresentar orçamento enviado para Empresa TBG, e a situação da licitação.

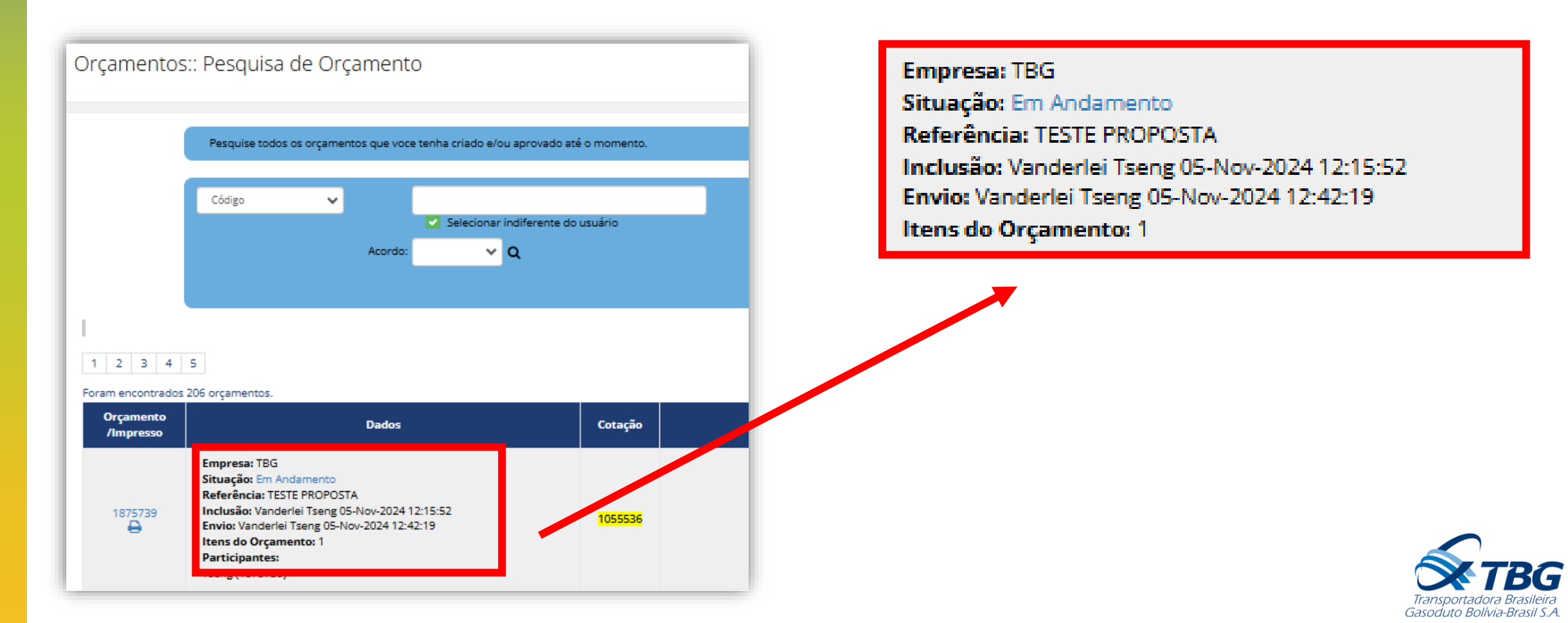

4

### ACEITANDO O PEDIDO

5

Na tela Pedidos > Pedidos recebidos, fornecedores irão receber os pedidos com status Recebidos. Para visualizar basta clicar no código do pedido conforme imagem abaixo:

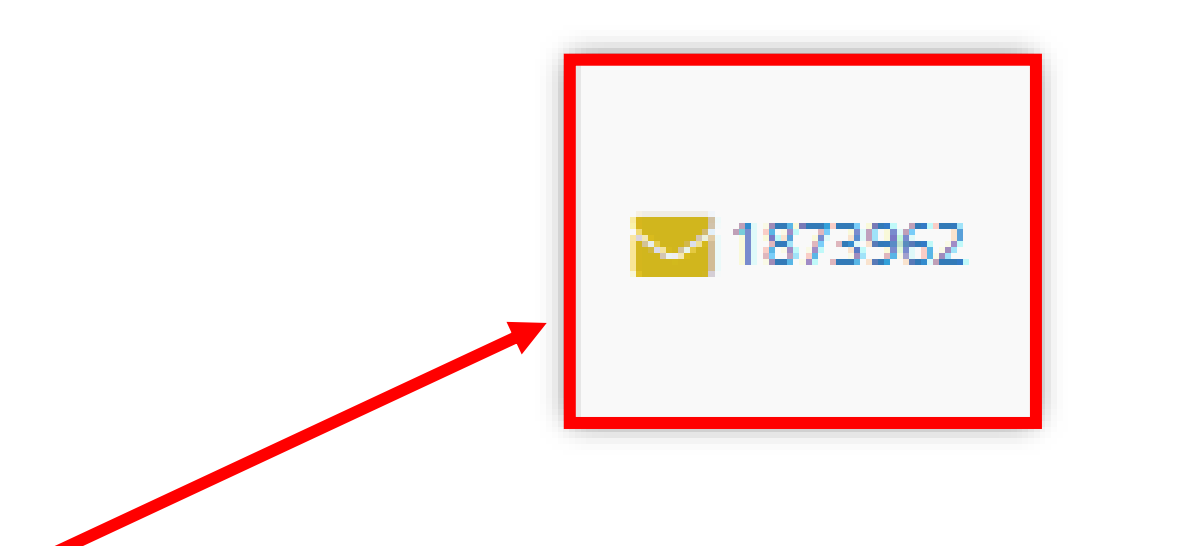

| <mark>₩</mark> 1873962 | Emitente: TRANSPORTADORA BRASILEIRA GASODUTO BOLÍVIA-BRASIL S.A TB<br>Enviado em: 22/ABR/2024<br>Validade: 29/ABR/2024<br>Referência: teste de alterações<br>Cotação:1093703<br>Orçamento:1873961<br>Contrato:1873961 | R\$ 1.000,00 |  | Recebido |
|------------------------|----------------------------------------------------------------------------------------------------|--------------|--|----------|
|------------------------|----------------------------------------------------------------------------------------------------|--------------|--|----------|

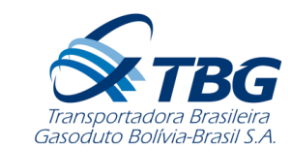

### ACEITANDO O PEDIDO

Portal vai apresentar versão impressa do pedido com todas informações, conforme imagem abaixo:

|                                  | Fornecedor<br>Calvin                                                                                                    |                            |                                                                                                    |
|----------------------------------|----------------------------------------------------------------------------------------------------|----------------------------|----------------------------------------------------------------------------------------------------|
| TBG                              | CNPJ: 30.691.573/0001-70<br>RUA CALVIN DE, 55544<br>JD CALVIN<br>02885114 - São Bernardo do Can<br>IE: isento<br>1155444777<br>Contato: ABREU<br>calvin@calvin.com.br<br>Qualificado: Não avaliada Respon | npo - SP<br>nsável: calvin | Faturamento no Fornecedor<br>END 1<br>CNPJ: 34525444000162<br>IE: ISENTA<br>RUA CALVIN DE, 55544<br>JD CALVIN<br>02885114 - São Bernardo do Campo - SP |
|                                  |                                                                                                    |                            |                                                                                                    |
| Faturamento no Comprador<br>SEDE |                                                                                                    | Entrega<br>SEDE            |                                                                                                    |

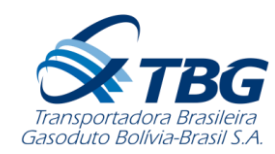

### ACEITANDO O PEDIDO

5

O fechar versão impressa do pedido, portal vai apresentar na coluna status as opções de **Aceitar** ou **Rejeitar** o pedido. Ao aceitar, portal apresenta um pop up confirmando aceite.

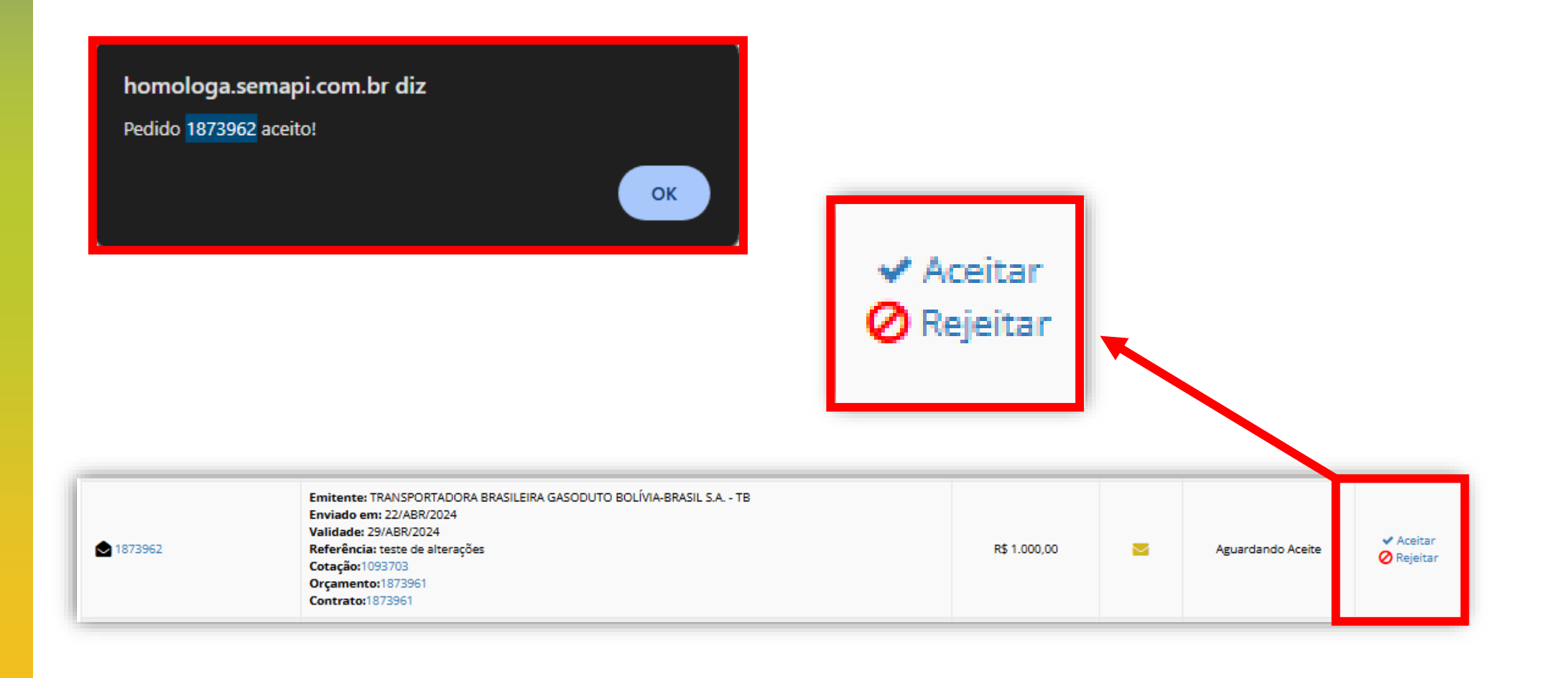

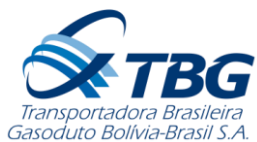